## Skrócona instrukcja uruchomienia systemu CCTV przez GUI dla rejestratora i6.4 z portami PoE oraz kamer i6.4

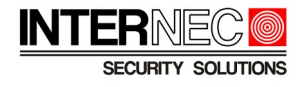

Konfiguracja za pomocą graficznego interfejsu użytkownika (GUI) wymaga podłączenia do rejestratora:

- zasilacza DC 48V (w zestawie)
- myszy do gniazda USB 2.0 (w zestawie)
- kabla HDMI do monitora (brak w zestawie)
- monitora obsługującego HDMI (brak w zestawie)
- przewodów sieciowych UTP Ethernet do podłączenia rejestratora z siecią oraz kamer (brak w zestawie)

Parametry fabryczne rejestratorów i6.4 z PoE: Użytkownik: admin, hasło: admin Karta sieciowa1 (LAN): 192.168.1.30, maska 255.255.255.0, port http:80 **PSEKarta sieciowa** (PoE): 192.168.3.2,

maska 255.255.255.0, port http:80

Sygnalizacja stanu pracy rejestratorów i6.4 z portami Po

| CVC                                                                                                    | Nazwa |
|----------------------------------------------------------------------------------------------------|-------|
| <ul> <li>Alarm nieprawidłowej pracy sieci - szybkie i jednostajne miganie diody</li> <li>Alarm nieprawidłowej pracy dysku - dioda miga w sekwencji:<br/>2 x szybkie mignięcie i 1 sekunda przerwy</li> <li>Pozostałe alarmy - powolne miganie diody</li> </ul> | SYS   |

Adres IP

www.internec.pl

Maska podsieci

Brama domyślna

Podstawowy DNS

Dodatkowy DNS

KROK 1 Pierwsze uruchomienie rejestratora rozpoczynamy od aktywacji urządzenia, czyli od ustanowienia hasła o odpowiedniej złożoności. Następnie kiedy pojawi się okno z pytaniem o włączenie lub wyłączenie kreatora uruchamiania, potwierdzamy Tak.

W kreatorze wybieramy zakładkę 2.Sieć

. 7

rozwijanej listy wybieramy Kartę sieciową1 i włączamy DHCP (dynamiczny adres IP) aby dzięki automatycznemu przydzielenie parametrów sieci IP uzyskać dostęp do sieci Internet oraz uniknąć potencjalnych konfliktów adresów.

|                                                                        | 1.0                                                                  | Czas                | 2.Sieć                     | 3.F                      | ormatow                                                                                                    | anie 4.Wyszukiwani                                                                      | ie 5.Podgląd mobilny                                     |                                           |         |
|------------------------------------------------------------------------|----------------------------------------------------------------------|---------------------|----------------------------|--------------------------|----------------------------------------------------------------------------------------------------|-----------------------------------------------------------------------------------------|----------------------------------------------------------|-------------------------------------------|---------|
| Adres IF                                                               | <b>)</b>                                                             | Zmień IP            | Aktywo                     | Protokół                 | ŀ                                                                                                    | anał Adres MAC                                                                          | Model                                                    |                                           |         |
|                                                                        |                                                                      |                     |                            |                          |                                                                                                    |                                                                                         |                                                          |                                           |         |
|                                                                        |                                                                      |                     |                            |                          |                                                                                                    |                                                                                         |                                                          |                                           |         |
|                                                                        |                                                                      |                     |                            |                          |                                                                                                    |                                                                                         |                                                          |                                           |         |
|                                                                        |                                                                      |                     |                            |                          |                                                                                                    |                                                                                         |                                                          |                                           |         |
|                                                                        |                                                                      |                     |                            |                          |                                                                                                    |                                                                                         |                                                          |                                           |         |
|                                                                        |                                                                      |                     |                            |                          |                                                                                                    |                                                                                         |                                                          |                                           |         |
| Szukai                                                                 | Dodai                                                                | Hasło kam           | erv                        |                          | Weez 9                                                                                                    |                                                                                         | éwietl IPv4                                              | V Wszystkie                               |         |
| ndane urza                                                             | adzenia                                                              |                     |                            |                          |                                                                                                    |                                                                                         |                                                          |                                           |         |
| odane urza                                                             | ądzenia<br>Nazwa                                                     | Stan                | Edvtui                     | llsuń                    | Warz                                                                                                    | Adres IP                                                                                | Protokół                                                 | Adres MA                                  | .C      |
| odane urza<br>Kanał<br>01                                              | ądzenia<br>Nazwa<br>Channel 1                                        | Stan                | Edytuj                     | Usuń<br>×                | Włącz                                                                                                    | Adres IP<br>192.168.3.10 : 01                                                           | Protokół<br>Prywatny                                     | Adres MA<br>3C:DA:                        | .C      |
| odane urza<br>Kanał<br>01<br>02                                        | ądzenia<br>Nazwa<br>Channel 1<br>Channel 1                           | Stan<br>ତ           | Edytuj                     | Usuń<br>×<br>×           | Włącz<br>✓                                                                                                    | Adres IP<br>192.168.3.10 : 01<br>192.168.3.11 : 01                                      | Protokół<br>Prywatny<br>Prywatny                         | Adres MA<br>3C:DA:<br>3C:DA:              | ,C      |
| odane urza<br>Kanał<br>01<br>02<br>03                                  | ądzenia<br>Nazwa<br>Channel 1<br>Channel 1<br>Channel 1              | Stan<br>><br>>      | Edytuj<br>/ / /            | Usuń<br>X<br>X<br>X      | Włącz<br>✓<br>✓                                                                                                    | Adres IP<br>192.168.3.10 : 01<br>192.168.3.11 : 01<br>192.168.3.12 : 01                 | Protokół<br>Prywatny<br>Prywatny<br>Prywatny             | Adres MA<br>3C:DA:<br>3C:DA:<br>3C:DA:    | .C      |
| odane urza<br>  Kanał<br>  01<br>  02<br>  03<br>  04                  | ądzenia<br>Nazwa<br>Channel 1<br>Channel 1<br>Channel 1<br>Channel 4 | Stan<br>S<br>S<br>S | Edytuj<br>/<br>/           | Usuń<br>×<br>×<br>×<br>× | Włącz<br><li> </li> <li> </li> | Adres IP<br>192,168.3.10 : 01<br>192,168.3.11 : 01<br>192,168.3.12 : 01<br>0.0.0.0 : 01 | Protokół<br>Prywatny<br>Prywatny<br>Prywatny<br>Prywatny | Adres MA<br>3C:DA:<br>3C:DA:<br>3C:DA:    | ,C<br>/ |
| odane urza<br>Kanał<br>01<br>02<br>03<br>04                            | ądzenia<br>Nazwa<br>Channel 1<br>Channel 1<br>Channel 1<br>Channel 4 | Stan<br>O<br>O      | Edytuj<br>/<br>/<br>/      | Usuń<br>×<br>×<br>×<br>× | Włącz                                                                                                    | Adres IP<br>192.168.3.10 : 01<br>192.168.3.11 : 01<br>192.168.3.12 : 01<br>0.0.0.0 : 01 | Protokół<br>Prywatny<br>Prywatny<br>Prywatny<br>Prywatny | Adres MA<br>3C:DA:<br>3C:DA:<br>3C:DA:    | ,C<br>Ý |
| odane urza<br>  Kanał<br>  01<br>  02<br>  03<br>  04                  | ądzenia<br>Nazwa<br>Channel 1<br>Channel 1<br>Channel 1<br>Channel 4 | Stan<br>O           | Edytuj<br>/<br>/<br>/      | Usuń<br>×<br>×<br>×<br>× | Włącz<br>~<br>~<br>S                                                                                                    | Adres IP<br>192.168.3.10 : 01<br>192.168.3.11 : 01<br>192.168.3.12 : 01<br>0.0.0 0 : 01 | Protokół<br>Prywatny<br>Prywatny<br>Prywatny<br>Prywatny | Adres MA<br>3C:DA:<br>3C:DA:<br>3C:DA:    | .C      |
| odane urza<br>Kanał<br>01<br>02<br>03<br>04                            | adzenia<br>Nazwa<br>Channel 1<br>Channel 1<br>Channel 1<br>Channel 4 | Stan<br>©<br>©      | Edytuj<br>1<br>1<br>1<br>1 | Usuń<br>X<br>X<br>X<br>X | Włącz<br>~<br>~<br>S                                                                                                    | Adres IP<br>192.168.3.10 : 01<br>192.168.3.11 : 01<br>192.168.3.12 : 01<br>0.0.0.0 : 01 | Protokół<br>Prywatny<br>Prywatny<br>Prywatny<br>Prywatny | Adres MA<br>3C:DA:<br>3C:DA:<br>3C:DA:    | .C      |
| odane urza<br>Kanał<br>01<br>02<br>03<br>04                            | adzenia<br>Nazwa<br>Channel 1<br>Channel 1<br>Channel 1<br>Channel 4 | Stan<br>D<br>D<br>D | Edytuj<br>/<br>/           | Usuń<br>X<br>X<br>X<br>X | Włącz<br>~<br>~<br><b>S</b>                                                                                                    | Adres IP<br>192.168.3.10 : 01<br>192.168.3.11 : 01<br>192.168.3.12 : 01<br>0.0.0.0 : 01 | Protokół<br>Prywatny<br>Prywatny<br>Prywatny<br>Prywatny | Adres MA<br>3C:DA:<br>3C:DA:<br>3C:DA:    | ,C      |
| odane urza<br>  Kanał<br>  01<br>  02<br>  03<br>  04<br>  Usuń        | adzenia<br>Nazwa<br>Channel 1<br>Channel 1<br>Channel 1<br>Channel 4 | Stan<br>2<br>2<br>2 | Edytuj<br>/<br>/<br>/      | Usuń<br>×<br>×<br>×<br>× | Włącz<br>~<br>~<br>O                                                                                                    | Adres IP<br>192:168.3.10 : 01<br>192:168.3.11 : 01<br>192:168.3.12 : 01<br>0.0.0.0 : 01 | Protokół<br>Prywatny<br>Prywatny<br>Prywatny<br>Prywatny | Adres MA<br>3C:DA:<br>3C:DA:<br>3C:DA:    | .C      |
| odane urza<br>Kanał<br>01<br>02<br>03<br>04<br>(<br>Usuń<br>miana zest | adzenia<br>Nazwa<br>Channel 1<br>Channel 1<br>Channel 1<br>Channel 4 | Stan<br>©<br>©<br>© | Edytuj<br>/<br>/<br>/      | Usuń<br>×<br>×<br>×<br>× | Włącz<br>                                                                                                    | Adres IP<br>192.168.3.10;01<br>192.168.3.11;01<br>192.168.3.12;01<br>0.0.0.0;01         | Protokół<br>Prywatny<br>Prywatny<br>Prywatny<br>Prywatny | Adres MA<br>3C: DA:<br>3C: DA:<br>3C: DA: | .C      |

| E:                                          |                                                                                             |                                                                   |
|---------------------------------------------|---------------------------------------------------------------------------------------------|-------------------------------------------------------------------|
|                                             | Opis                                                                                        |                                                                   |
| eci św<br>oracy<br>oracy<br>sekur<br>olne n | viatłem ciągł<br><b>sieci</b> - szybk<br><b>dysku</b> - dioc<br>nda przerwy<br>niganie dioc | ym<br>ie i jednostajne miganie diody<br>la miga w sekwencji:<br>Y |
|                                             |                                                                                             |                                                                   |
|                                             |                                                                                             |                                                                   |
| as                                          | 2.Sieć                                                                                      | 3.Formatowanie 4.Wyszukiwanie 5.Podgląd mobilny                   |
|                                             |                                                                                             |                                                                   |
| Opcje ag                                    | gregacji                                                                                    | Tryb multi dostępu 🗸 🗸                                            |
| Karta sie                                   | eciowa nr                                                                                   | Karta sieciowa1 🗸 🗸                                               |
| Adres M                                     | AC                                                                                          | 3c:da:6d:c0:11:2c                                                 |
| 🖝 Ustawi                                    | ienia IPv4                                                                                  |                                                                   |
|                                             |                                                                                             | Pobierz adres IP z serwera DHCP                                   |

255.255.255.0

192.168.1 .249

🗹 Pobierz DNS automatycznie

KROK 2 Podpinamy nieaktywne kamery i6.4 (w ustawieniach fabrycznych) do portów PoE rejestratora. Dzięki funkcji Plugand-Play cały proces związany z konfiguracją oraz dodawaniem kamery do rejestratora odbywa się w sposób automatyczny. Następnie wybieramy zakładkę 4.Wyszukiwanie... aby sprawdzić stan połączenia dodanych przez nas urządzeń.

Ikona 🚺 🕨 oznacza uruchomienie podglądu na żywo

z kamery.

## Skrócona instrukcja uruchomienia systemu CCTV przez GUI dla rejestratora i6.4 z portami PoE oraz kamer i6.4

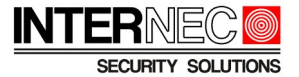

Wstecz

Następny

KROK 3 Klikamy zakładkę 5. Podgląd mobilny

UWAGA!!! Rejestrator musi być podpięty do Internetu, aby zakładka była widoczna.

Aplikację do podglądu zdalnego i6.4-MVS można wyszukać ręcznie w sklepach Google Play/ App Store albo skanując kod QR w menu rejestratora lub niżej podany (urządzenie mobilne musi mieć zainstalowany program do skanowania kodów QR).

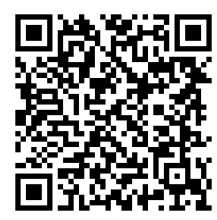

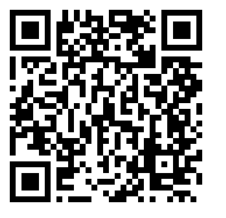

Wymagania systemowe programu i6.4-MVS:

- Android 6.0 lub nowszy
- iOS 12 lub nowszy

1.Czas 2.Sieć 3.Formatowanie 4.Wyszukiwanie ID Aplikacja mobilna 20 1.Zeskanujznajdujący się po lewej stronie kod QR, aby pobrać aplikację 2. Upewnij się, że urządzenie ma łączność z Internetem. Jeśli łączność występuje, ujrzysz drugi 3.Aby dodać urządzenie do pobranej aplikacji zeskanuj drugi kod QR Star Połączono z serwerem Odśwież Usuwanie p

Szybka rejestracja Po zainstalowaniu i uruchomieniu programu i6.4-MVS, klikamy przycisk , aby założyć konto. Podczas rejestracji wymagane jest podanie adresu e-mail oraz odczytanie kodu rejestracyjnego w otrzymanej wiadomości e-mail. Po zarejestrowaniu konta, zaznaczamy pole, że wyrażamy zgodę na warunki korzystania z aplikacji i klikamy przycisk Zaloguj.

Aby dodać urządzenia z serii i6.4 w aplikacji i6.4-MVS należy zeskanować drugi kod QR opisany jako ID. W oknie

Dodaj urządzenie należy w polu obok ikony 🝥 wpisać własną nazwę urządzenia i kliknąć przycisk

. Po dodaniu urządzenia można włączyć podgląd.

Kolejne kroki dodawania urządzenia do aplikacji mobilenej przedstawione są na rysunkach.

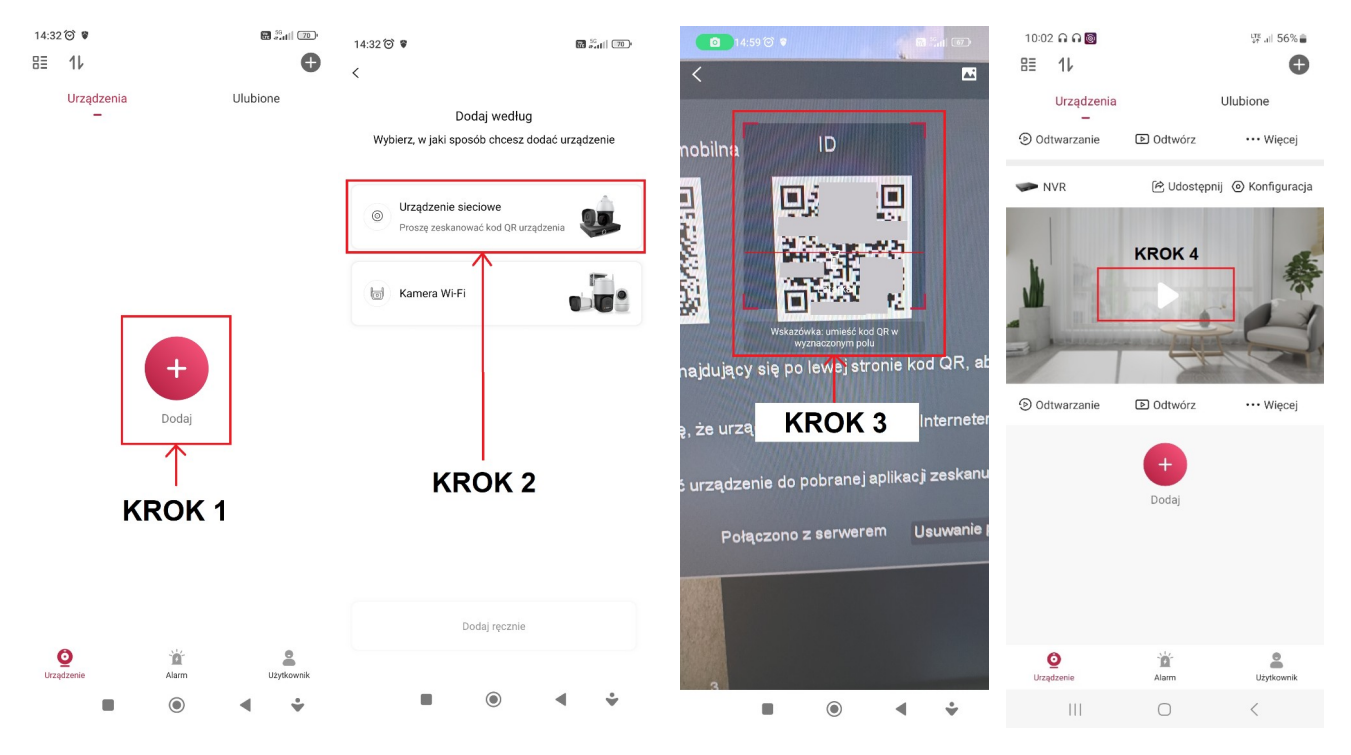